# NEATH PORT TALBOT COLLEGE COLEG CASTELL NEDD PORT TALBOT

## School of Maths & Science Science Practical

# **An Introduction To Colorimetry**

#### ♦ Aim

To practice using a colorimeter and preparing a calibration curve with food colouring.

#### Introduction

A colorimeter is an instrument that measures the amount of light which either passes through, or is absorbed by a coloured solution. (For further details see coursework booklet).

Determination of the concentration of a substance requires the use of a calibration curve. This is prepared by plotting a graph of the absorbance of a range of standard solutions against their concentrations. The concentration of the test solution is then found by reading a value from the calibration curve. If the absorbance of the test solution is off the scale, or higher than the maximum value on your calibration curve, an appropriate dilution of the test solution must be made.

An example of a calibration curve is shown overleaf.

#### ♦ Safety

#### **Control Measures**

- The wearing of **safety glasses** and a **laboratory coat** at all times will be sufficient to take account of most hazards and significant risks.
- Always use a pipette filler when filling graduated pipettes. **NEVER** suck up liquids by mouth.
- All waste is to be placed in the labelled container immediately after use.
- You are reminded of the need of good laboratory practice in order to maintain a safe working environment.

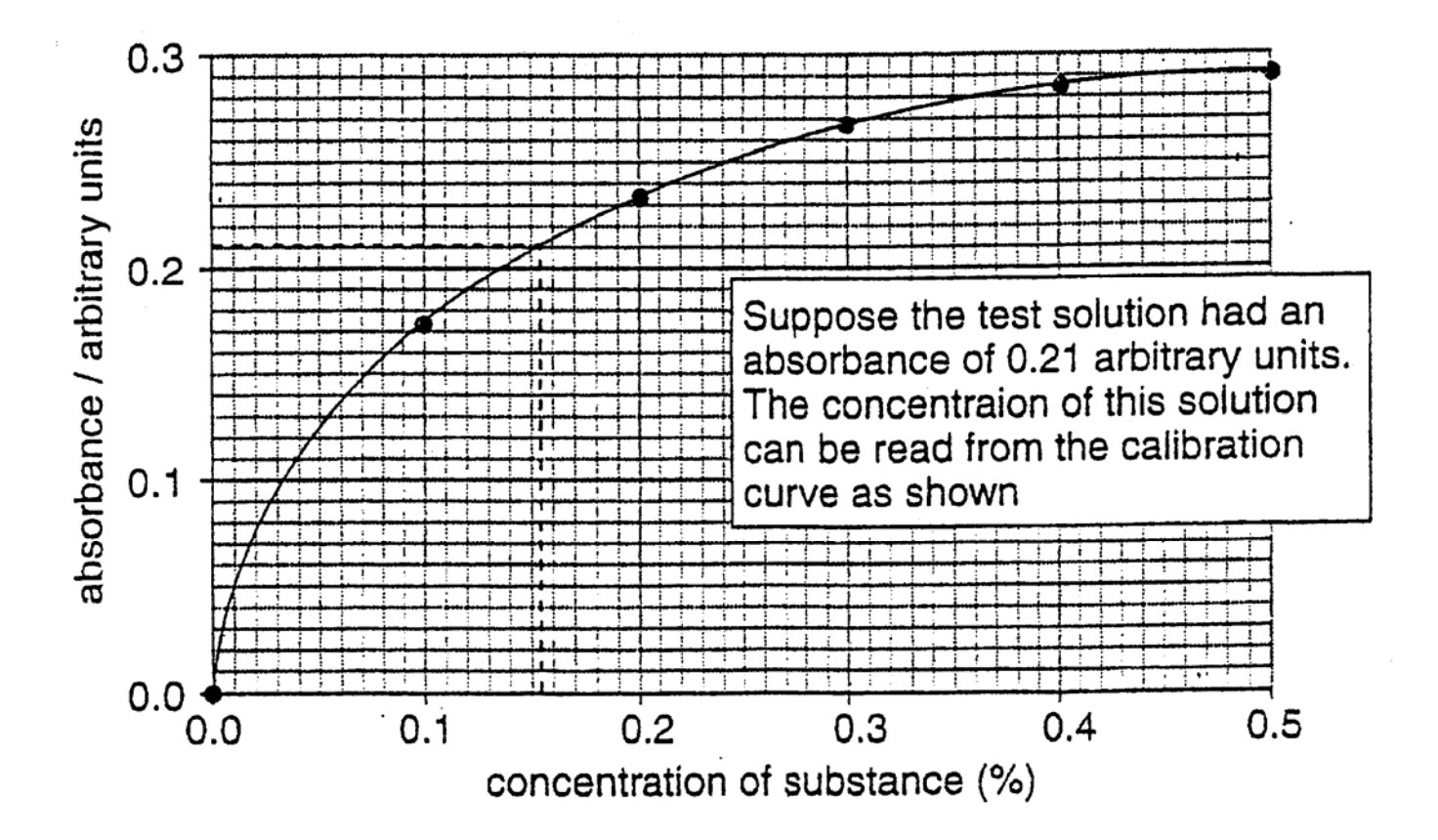

### ♦ Materials

Food dye Distilled water

## ♦ Apparatus

Test tubes Colorimeter Tissues Graduated pipettes and pipette filler Cuvettes

### ♦ Procedure

Prepare a range of standard solutions, including a blank (distilled water) for your calibration curve as shown in Table 1

| Volume of food dye / cm <sup>3</sup> | Volume of distilled water | Concentration of solution |  |  |
|--------------------------------------|---------------------------|---------------------------|--|--|
| (stock solution)                     | / cm <sup>3</sup>         | / %                       |  |  |
| 10.0                                 | 0                         | 100 ( <b>undiluted</b> )  |  |  |
| 8.0                                  | 2.0                       | 80                        |  |  |
| 6.0                                  | 4.0                       | 60                        |  |  |
| 4.0                                  | 6.0                       | 40                        |  |  |
| 2.0                                  | 8.0                       | 20                        |  |  |
| 0.0                                  | 10.0                      | 0 ( <b>blank</b> )        |  |  |

#### Table 1: Dilutions of a food dye for a colorimetric investigation

To measure the absorbance of the samples you will use a Data Logging computer package.

### When you see the screen

|                           | 1                        | • |                   |
|---------------------------|--------------------------|---|-------------------|
| My Computer               | Microsoft<br>PowerPoint  |   |                   |
| My Documents              | Microsoft<br>Publisher   |   |                   |
| र्छे<br>Recycle Bin       | Microsoft<br>Excel       |   |                   |
| Microsoft<br>Access       | Microsoft<br>Word        |   |                   |
| DataStudio                | Colorimetry<br>Calibrati |   |                   |
| Microsoft<br>Photo Editor | Beetroot<br>Practical    |   |                   |
| Network<br>Neighborhood   | Pulse Rate &<br>Exercise |   |                   |
|                           |                          |   |                   |
| 🛃 Start                   |                          |   | 👿 🏷 🍕 🖓 🏩 🕺 15:52 |

Double click on the "Colorimetry Calibration" icon.

| 😻 DataStudio - Colorimetry Calibration Curve.ds 💆 🕎                                                                                                    | X 🗉 🔍 🚿 🔊 💶 🗵                          |
|----------------------------------------------------------------------------------------------------|----------------------------------------|
| <u>File Edit Experiment Window Iools H</u> elp                                                                                                    |                                        |
| 🕀 Summary 📼 Setup 🕨 Start 📴 👬 👬 👘 🖬 Calculate 💉 Curve Fit                                                                                                    |                                        |
| Image: Sensors Image: Sensors Image: Sensors Image: Sensors   Image: Sensors Image: Sensors Image: Sensors Image: Sensors   Image: Sensors Image: Sensors Image: Sensors Image: Sensors   Image: Sensors Image: Sensors Image: Sensors Image: Sensors   Image: Sensors Image: Sensors Image: Sensors Image: Sensors   Image: Sensor Image: Sensor Image: Sensor Image: Sensor   Image: Sensor Image: Sensor Image: Sensor Image: Sensor   Image: Sensor Image: Sensor Image: Sensor Image: Sensor   Image: Sensor Image: Sensor Image: Sensor Image: Sensor   Image: Sensor Image: Sensor Image: Sensor Image: Sensor   Image: Sensor Image: Sensor Image: Sensor Image: Sensor   Image: Sensor Image: Sensor Image: Sensor Image: Sensor   Image: Sensor Image: Sensor Image: Sensor Image: Sensor   Image: Sensor Image: Sensor Image: Sensor Image: Sensor   Image: Sensor Image: Sensor Image: Sensor Image: Sensor <th>COM1</th>                                                                                                    | COM1                                   |
| Graph   Histogram   Meter   Scope   Table   Workbook       Transmittance       Meter       Image: Comparison of the text of the text of the text of the text of the text of the text of the text of text of | <u>-□×</u><br><u>-</u><br>ata<br>units |

#### You will see this screen

# **Read the following instructions carefully:**

### • Calibrate the colorimeter

**1.** Fill a clean cuvette with distilled water and cap the cuvette.

Ensure that the cuvette is clean and avoid touching the optical surfaces. Use the **same** cuvette for all readings, rinsing between each solution. Wipe the outside of the cuvette with a tissue to make sure it is dry before placing in the colorimeter.

- 2. On the colorimeter press the Select button and the Start/Stop button at the same time.
- 3. The colorimeter LCD display will show "Insert reference then push SELECT".
- **4.** Place the capped cuvette inside the colorimeter. Make sure that the clear sides of the cuvette (without ridges) are lined up with the light path in the colorimeter. Close the lid on the colorimeter.
- 5. On the colorimeter, press the Select button.
- 6. The colorimeter LCD reads "Please wait" then "CAL done, push SELECT or START".

# Calibrate the Software

- 1. Leave the cuvette with distilled water inside the colorimeter.
- 2. On the computer screen in the Experiment Setup window double-click the colorimeter icon attached to the interface (circled on image on previous page).
- **3.** The sensor properties window will open. Click "calibration" tab. The sensor setup window will open.
- **4.** On the **colorimeter** press the **SELECT** button until **"Blue 460nm"** appears on the LCD.
- 5. On the colorimeter press the Start/Stop button. The LCD shows "Blue 460nm 100.0% T RUN".
- 6. On the computer screen check the voltage "Current Reading". When the voltage stabilises click the "Take Reading" button under "High Point".
- 7. On the colorimeter press the Start/Stop button, the LCD changes from RUN to STOP.
- **8.** On the **computer screen** click "**OK**" in the **sensor properties window** to return to the **Experiment Setup window**. The software will now be calibrated for the colorimeter.

# Recording Absorbance Readings at Varying Concentrations

- 1. You need to construct an appropriate table to record your results see **SKILL D in COURSEWORK BOOKLET.**
- 2. Fill cuvette with sample for 0% solution and cap cuvette.
- 3. Place cuvette inside colorimeter and close lid.
- 4. Press Start/Stop button to start colorimeter, the LCD shows "Blue 460nm % transmittance RUN".
- 5. On the computer screen click the Start button which will change to Stop button.

| 🧐 L          | ataSt        | udio - C          | olor | imetry Ca             | alibra       | tion Curve | e.ds |         |           |                                               | <b>□  </b> ₩ ≱ |
|--------------|--------------|-------------------|------|-----------------------|--------------|------------|------|---------|-----------|-----------------------------------------------|----------------|
| <u>F</u> ile | <u>E</u> dit | E <u>x</u> perime | ent  | $\underline{W} indow$ | <u>H</u> elp |            |      |         |           |                                               |                |
| <u>H</u> ‡   | Sumr         | mary              |      | Setup                 |              | Start      | STOP | 00:00.0 | Calculate | <u>, , , , , , , , , , , , , , , , , , , </u> | Curve Fit      |
| , T          | 👌 Dat        | a                 |      | <b> </b>              | » E хр       | oeriment S | etup |         |           |                                               |                |

- **6.** Click the **Stop** button to record the **absorbance** value, enter this value in your table.
- 7. Press **Stop** on the **colorimeter** to STOP reading.
- 8. Remove cuvette from colorimeter and **repeat stages 2 -7** for the other concentrations.
- 9. Rinse the cuvette and fill with an **unknown solution**, cap the cuvette. **Repeat stages 3 7.**
- **10.** To exit the program, click the **close** button in the far right corner.

| y Calibration Curve.ds | 🏪 👿 🔀 🖭 🕰 🤣 😥 💶 🗵 🗙 |
|------------------------|---------------------|
| tow <u>H</u> elp       |                     |

**11.** You will see this window on screen:

| You hav<br>Do you | ve unsaved cha<br>want to save t | anges.<br>his acti | vity? |               |
|-------------------|----------------------------------|--------------------|-------|---------------|
|                   | Cancel                           |                    | Yes   | No            |
|                   |                                  |                    |       | $\rightarrow$ |

**12.** Click **NO.** 

- Plot a calibration curve for your standard solutions, as shown in Figure 1.
- Read off the concentration of the unknown solution from the calibration curve.